# MODULO ISCRIZIONE

HOME CHI SIAMO CONVENZIONI SEZIONI DAI SOCI

NEWS EVENTI

L' Associazione Pionieri e Veterani Eni, in forma abbreviata APVE, costituita con il patrocinio di Eni SpA, ha sede legale in San Donato Milanese con due uffici nazionali: uno a San Donato Mil.se e uno a Roma. Conta inoltre numerose sezioni operative in Italia. I suoi scopi e finalità principali sono la promozione della solidarietà tra i suoi Associati, l'individuazione di attività e iniziative di carattere socio-culturale di interesse per tutti i Soci.

MEDIA Legale: Via Unica Bolgian 7 San Dontato Milanese

# INFORMAZIONI LINK UTILI Modalità di ingresso Museo Contatti FEEM - Fondazione Eni Enrico Privacy Mattei Polo Sociale Eni di S. Donato M.

### Chi Siamo

2

APVE, acronimo di Associazione Pionieri e Veterani Eni, è una Associazione volontaria costituita sotto il patrocinio di ENI SpA, tra pensionati e lavoratori Eni o sue Società in servizio con anzianità di almeno 15 anni o che abbiano prestato servizio in ENI o sue Società per un significativo periodo di tempo. Sono ammessi Soci Simpatizzanti come definiti nello Statuto.

APVE ha sede legale in San Donato Milanese con due uffici nazionali: uno a San Donato Milanese e uno a Roma. Conta inoltre numerose sezioni operative.

La vita dell'Associazione è regolata da uno Statuto.

Gli scopi dell'Associazione, apartitica e senza fini di lucro, sono quelli della promozione della solidarietà tra i Soci per il conseguimento di finalità di carattere sociale, civile e culturale quali:

 mantenere vivo nel tempo con memorie, studi e quant'altro il geniale spirito del Fondatore Ingegnere Enrico Mattei, uomo che sapeva leggere e interpretare il futuro;

Ad attività derivanti dagli scopi fondanti dell'Associazione APVE, si devono aggiungere quelle più specificamente conviviali che trovano spazio autonomo nella vita sociale delle singole Sezioni.

Organi Statutari

Come iscriversi all'Associazione

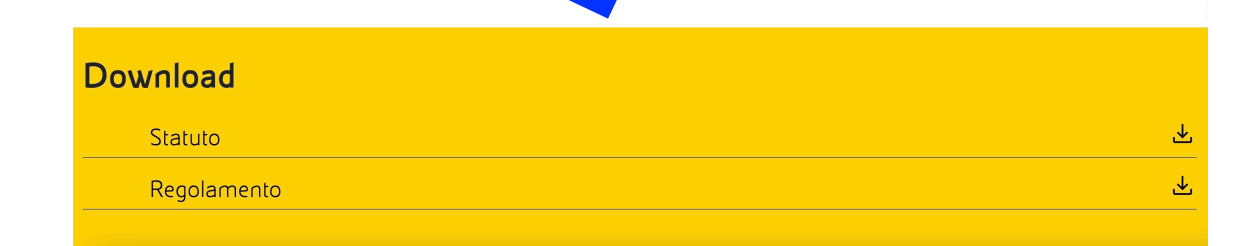

Per accedere al modulo d'iscrizione:

<u>1- Nel footer (parte grigia in fondo)</u> selezionare 'Modalità d'ingresso'

<u>2- Nella Home selezionare 'Chi siamo' e in</u> <u>basso 'Come iscriversi'</u>

3- Oppure accedere tramite la parte 'sezioni'

### oionierien

# Cliccare su 'Modulo di iscrizione all'Apve'

# Come iscriversi all'Associazione

Per iscriversi all'Associazione Pionieri Veterani Eni, è necessario compilare un modulo indicando la sezione a cui si vuole aderire oltre che i propri dati.

Per la compilazione clicca su **'Modulo di iscrizione all'APVE**', scaricalo sul tuo PC, compilalo correttamente nelle sue parti e invialo per Posta Elettronica all'indirizzo della sezione scelta che troverai nella seconda pagina del modulo stesso.

La quota prevista per l'anno in corso è di €15,00 che possono essere pagate in contanti presso la sezione oppure tramite bonifico all'iban della sezione, indicato nella seconda pagina del modulo stesso.

É importante fornire un indirizzo di P.E. proprio o di un familiare per poter in seguito inviare le nostre comunicazioni.

Per navigare nel sito APVE qui di seguito puoi trovare un tutorial che ti spiega come è strutturato.

Tutorial sito web

# Scaricare il modulo sul computer

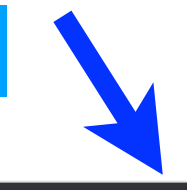

Scarica

### 5-Modulo Richiesta di iscrizione 2.3

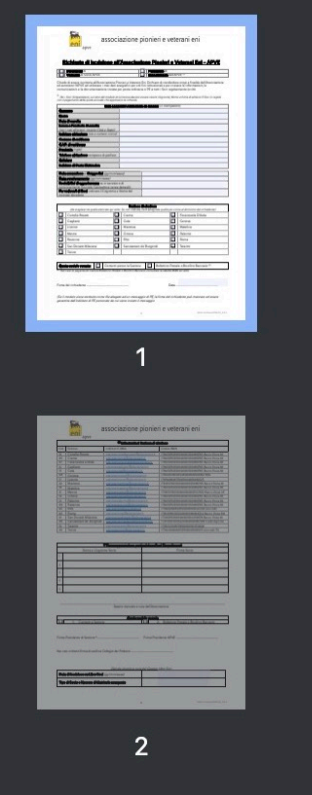

### 1 / 2 | - 100% + | 🔂 🔊

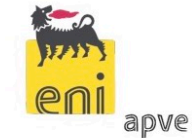

## associazione pionieri e veterani eni

### Richiesta di iscrizione all'Associazione Pionieri e Veterani Eni - APVE

| Dipendente di          | ] | Pensionato di               |
|------------------------|---|-----------------------------|
| Vedova/o di Socio APVE |   | Simpatizzante dell'APVE (1) |

Chiedo di essere iscritto/a all'Associazione Pionieri e Veterani Eni. Dichiaro di condividere scopi e finalità dell'Associazione ed autorizzo l'APVE ad utilizzare i miei dati anagrafici per soli fini istituzionali e per ricevere le informazioni, le comunicazioni e la documentazione inviata per posta ordinaria o PE a tutti i Soci regolarmente iscritti.

(1) Per i Soci Simpatizzanti, sul retro del modulo di iscrizione devono essere inseriti Cognome, Nome e firma di almeno 5 Soci in regola con il pagamento della quota annuale che approvano la richiesta.

| Dati anagrafici richiedente da inserire (in stampatello)                                                |          |  |  |  |
|----------------------------------------------------------------------------------------------------|----------|--|--|--|
| Cognome                                                                                                 |          |  |  |  |
| Nome                                                                                                    |          |  |  |  |
| Data di nascita                                                                                         |          |  |  |  |
| Luogo e Provincia di nascita<br>(per i nati all'estero, inserire Città e Stato)                         |          |  |  |  |
| Indirizzo abitazione (via e numero civico)                                                              |          |  |  |  |
| Comune di residenza                                                                                     |          |  |  |  |
| C.A.P. di residenza                                                                                     |          |  |  |  |
| Provincia (sigla)                                                                                       |          |  |  |  |
| Telefono abitazione compreso di prefisso                                                                |          |  |  |  |
| Cellulare                                                                                               |          |  |  |  |
| Indirizzo di Posta Elettronica                                                                          |          |  |  |  |
|                                                                                                    |          |  |  |  |
| Data assunzione al Gruppo Eni (gg/mm/az                                                                 | aaa)     |  |  |  |
| Data pensionamento (gg/mm/aaaa)                                                                         |          |  |  |  |
| Società Eni di appartenenza, se in servizio o di<br>pensionamento (Società Caposettore senza dettagli). |          |  |  |  |
| Per vedove/i di Soci, indicare il Cognome e                                                             | Nome del |  |  |  |

# <u>Una volta scaricato, si compila il modulo in ogni sua parte</u>

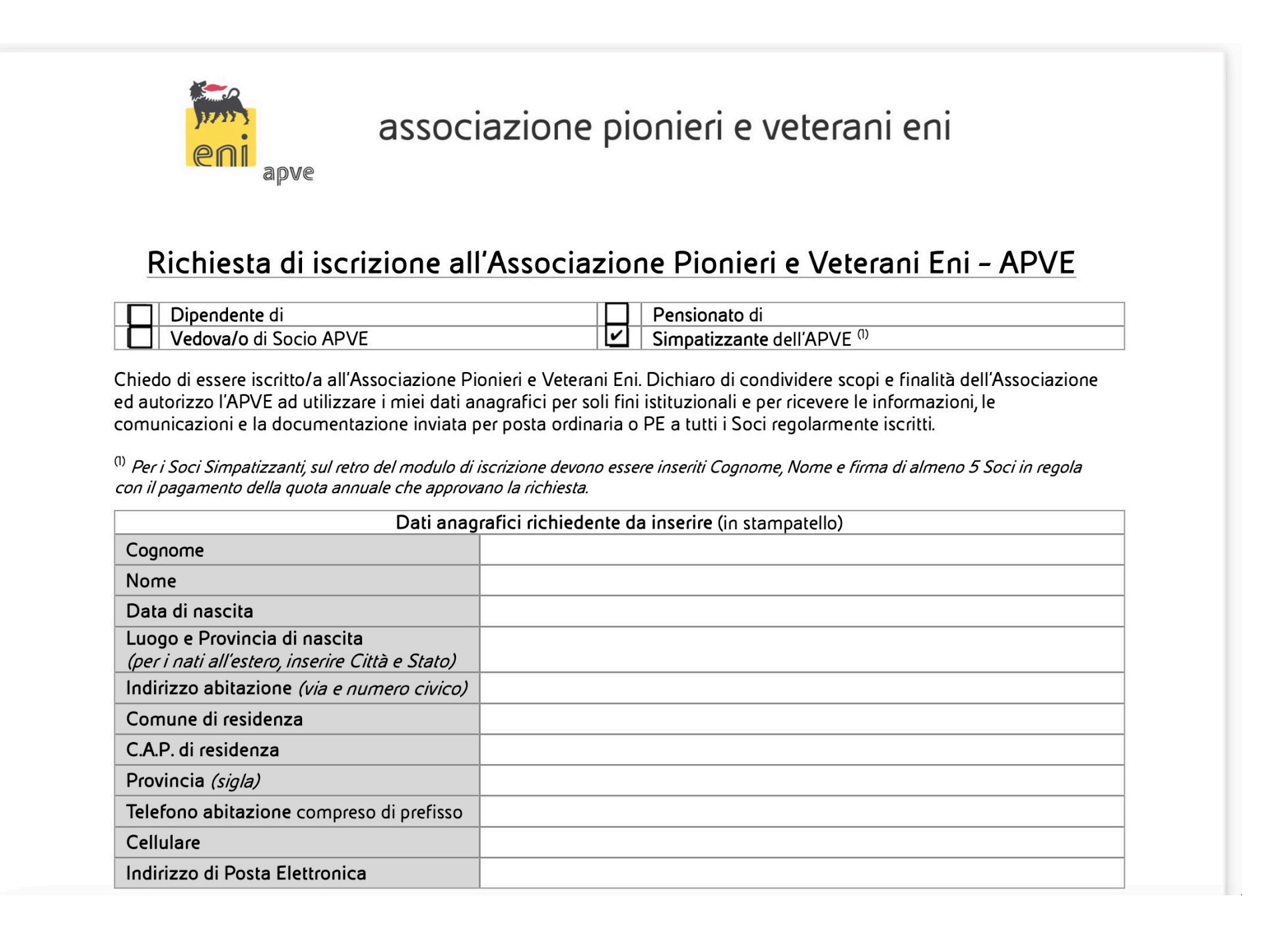

Il modulo è 'editabile', cioè può essere anche compilato direttamente al computer, scrivendo sopra alle signole caselle, come nell'esempio

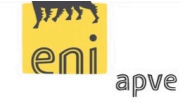

associazione pionieri e veterani eni

### Richiesta di iscrizione all'Associazione Pionieri e Veterani Eni - APVE

| Dipendente di          | Pensionato di               |
|------------------------|-----------------------------|
| Vedova/o di Socio APVE | Simpatizzante dell'APVE (1) |

Chiedo di essere iscritto/a all'Associazione Pionieri e Veterani Eni. Dichiaro di condividere scopi e finalità dell'Associazione autorizzo l'APVE ad utilizzare i miei dati anagrafici per soli fini istituzionali e per ricevere le informazioni, le comunicazioni e la documentazione inviata per posta ordinaria o PE a tutti i Soci regolarmente iscritti.

<sup>(1)</sup> Per i Soci Simpatizzanti, sul retro del modulo di iscrizione devono essere inseriti Cognome, Nome e firma di almeno 5 Soci in regola con il pagamento della quota annuale che approvano la richiesta.

| Dati anagrafici richiedente da inserire (in stampatello)                        |                 |            |  |  |
|---------------------------------------------------------------------------------|-----------------|------------|--|--|
| Cognome                                                                         | AAAAAA          |            |  |  |
| Nome                                                                            | BBBBBBB         |            |  |  |
| Data di nascita                                                                 | CCCCC           |            |  |  |
| Luogo e Provincia di nascita<br>(per i nati all'estero, inserire Città e Stato) | DDDDD           | DDDDD      |  |  |
| Indirizzo abitazione (via e numero civico)                                      | EEEEEE          |            |  |  |
| Comune di residenza                                                             | FFFFFFFFF       |            |  |  |
| C.A.P. di residenza                                                             | 000000          |            |  |  |
| Provincia (sigla)                                                               | GG              |            |  |  |
| Telefono abitazione compreso di prefisso                                        | 0000000         |            |  |  |
| Cellulare                                                                       | 11111111111     |            |  |  |
| Indirizzo di Posta Elettronica                                                  | HHHHHH@LLLLL.MM |            |  |  |
|                                                                                 |                 |            |  |  |
| Data assunzione al Gruppo Eni (gg/mm/a                                          | aaa)            | 22/22/2222 |  |  |
| Data pensionamento <i>(gg/mm/aaaa)</i>                                          |                 | 33/33/3333 |  |  |

| Indirizzo di Posta Elettronica                                                       | HHHHHH@LLLLL.MM          |
|--------------------------------------------------------------------------------------|--------------------------|
| Data assunzione al Gruppo Eni (gg/mm/ag                                              | aaa) 22/22/2222          |
| Data pensionamento (gg/mm/aaaa)                                                      | 33/33/3333               |
| Società Eni di appartenenza, se in servizio pensionamento (Società Caposettore senza | o di<br>dettagli). NNNNN |
| Per vedove/i di Soci, indicare il Cognome e<br>coniuge deceduto                      | Nome del OOOOOO          |

| Sezione di elezione<br>(de secoliere tre quelle elegente qui estre Se con indicate serè assecte quelle aiù vision el dominilio del richiedente) |                                     |        |                                        |          |                                 |
|----------------------------------------------------------------------------------------------------|-------------------------------------|--------|----------------------------------------|----------|---------------------------------|
|                                                                                                    | (ua scegnere ira quene elencale qui | Sollo. | se non mulcala, sala assegnala quena p | JIU VICI | na al domicino del richiedente) |
|                                                                                                    | Civitella Roveto                    |        | Crema                                  |          | Fiorenzuola D'Arda              |
|                                                                                                    | Gagliano                            |        | Gela                                   |          | Genova                          |
|                                                                                                    | Livorno                             |        | Mantova                                |          | Matelica                        |
|                                                                                                    | Mestre                              |        | Ortona                                 |          | Palermo                         |
|                                                                                                    | Ravenna                             |        | Rho                                    |          | Roma                            |
| ~                                                                                                    | San Donato Milanese                 |        | Sannazzaro de' Burgondi                |          | Taranto                         |
|                                                                                                    | Torino                              |        |                                        |          |                                 |

| Quota sociale versata: | Quota sociale versata: |
|------------------------|------------------------|
|------------------------|------------------------|

<sup>(2)</sup> Nel caso di pagamento tramite Bollettino Postale o Bonifico Bancario consultare la tabella IBAN sul retro.

Firma del richiedente .....

Data .....

(Se il modulo viene restituito come file allegato ad un messaggio di PE, la firma del richiedente può mancare ed essere garantita dall'indirizzo di PE personale da cui viene inviato il messaggio

# Una volta compilato, si spedisce tramite e-mail alla sezione di appartenenza.

L'indirizzo e-mail si trova nella seconda pagina del modulo dove troviamo anche l'Iban

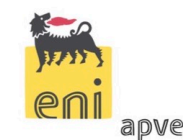

# associazione pionieri e veterani eni

|      | <sup>(2)</sup> Informazioni Sezione di elezione |                                       |                                             |  |  |
|------|-------------------------------------------------|---------------------------------------|---------------------------------------------|--|--|
| Cod. | Sezione                                         | Indirizzo E-MAIL                      | Codice IBAN                                 |  |  |
| 16   | Civitella Roveto                                | sezionecivitellaroveto@pionierieni.it | IT84E0760101600001010680765 Banco Posta MI  |  |  |
| 05   | Crema                                           | sezionecrema@pionierieni.it           | IT84E0760101600001010680765 Banco Posta MI  |  |  |
| 07   | Fiorenzuola D'Arda                              | sezionefiorenzuola@pionierieni.it     | IT84E0760101600001010680765 Banco Posta MI  |  |  |
| 14   | Gagliano                                        | sezionegagliano@pionierieni.it        | IT84E0760101600001010680765 Banco Posta MI  |  |  |
| 13   | Gela                                            | sezionegela@pionierieni.it            | IT84E0760101600001010680765 Banco Posta MI  |  |  |
| 08   | Genova                                          | sezionegenova@pionierieni.it          | IT60D0100501406000000001847 BNL             |  |  |
| 17   | Livorno                                         | sezionelivorno@pionierieni.it         | IT67M0846113903000010982123                 |  |  |
| 22   | Mantova                                         | sezionemantova@pionierieni.it         | IT84E0760101600001010680765 Banco Posta Mi  |  |  |
| 18   | Matelica                                        | sezionematelica@pionierieni.it        | IT84E0760101600001010680765 Banco Posta MI  |  |  |
| 21   | Mestre                                          | sezionemestre@pionierieni.it          | IT38T076010200000003147632 Banco Posta VE   |  |  |
| 10   | Ortona                                          | sezioneortona@pionierieni.it          | IT84E0760101600001010680765 Banco Posta MI  |  |  |
| 12   | Palermo                                         | sezionepalermo@pionierieni.it         | IT84E0760101600001010680765 Banco Posta MI  |  |  |
| 09   | Ravenna                                         | sezioneravenna@pionierieni.it         | IT84E0760101600001010680765 Banco Posta MI  |  |  |
| 04   | Rho                                             | sezionerho@pionierieni.it             | IT16A020082050000004424149 Unicredit        |  |  |
| 02   | Roma                                            | sezioneroma@pionierieni.it            | IT811076010320000086846342 Banco Posta RM   |  |  |
| 01   | San Donato Milanese                             | sezionesandonato@pionierieni.it       | IT14R0760101600001002259578 Banco Posta MI  |  |  |
| 06   | Sannazzaro de' Burgondi                         | sezionesannazzaro@pionierieni.it      | IT21F0623056220000046681368 Credit Agricole |  |  |
| 19   | Taranto                                         | sezionetaranto@pionierieni.it         | IT18V0200815809000101450946                 |  |  |
| 20   | Torino                                          | sezionetorino@pionierieni.it          | IT79U0200801107000105087213 Unicredit TO    |  |  |

|   | <sup>(1)</sup> Firme approvazione per iscrizione Soci Simpatizzanti |             |  |  |
|---|---------------------------------------------------------------------|-------------|--|--|
|   | Nome e Cognome Socio                                                | Firma Socio |  |  |
| 1 |                                                                     |             |  |  |

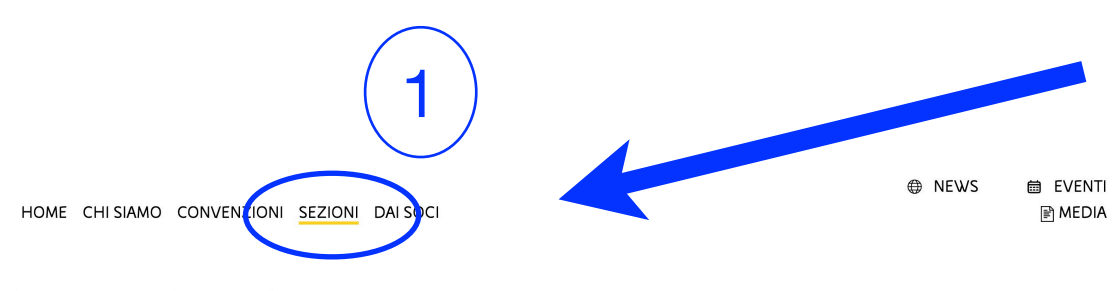

### Le nostre Sezioni

Le Sezioni sono il luogo in cui si realizza la vita associativa dei Soci, attraverso l'organizzazione di attività istituzionali, di aggregazione, culturali e turistiche, realizzate direttamente e in piena autonomia, nel rispetto dello Statuto, del Regolamento ed entro i limiti della disponibilità delle proprie risorse finanziarie. La pagina dedicata ad ogni Sezione contiene le informazioni sui Contatti, la mappa per raggiungere la sede della Sezione, il modulo di iscrizione nuovo Socio, le istruzioni per il pagamento della quota annuale, le Convenzioni stipulate a favore dei propri Soci o di tutti i Soci Apve. Sono presenti inoltre i documenti informativi relativi a programma attività, locandine attività culturali e turistiche, avvisi, resoconti conferenze, viaggi o gite organizzati realizzati dalla Sezione o da Soci che abbiano patecipato attivamente alle varie iniziative.

| Abruzzo<br>APVE Sezione Civitella Roveto<br>APVE Sezione Ortona          | Lombardia<br>APVE Sezione San Donato Milanese<br>APVE Sezione Crema<br>APVE Sezione Sannazzaro de'<br>Burgondi<br>APVE Sezione Rho<br>APVE Sezione Mantova | <b>Sicilia</b><br>APVE Sezione Palermo<br>APVE Sezione Gagliano Castelferrato<br>APVE Sezione Gela |
|--------------------------------------------------------------------------|----------------------------------------------------------------------------------------------------|----------------------------------------------------------------------------------------------------|
| <b>Emilia Romagna</b><br>APVE Sezione Fiorenzuola<br>APVESezione Ravenna | Marche<br>APVE Sezione Matelica                                                                                                    | Toscana<br>APVE Sezione Livorno                                                                    |
| <b>Lazio</b><br>APVE Sezione Roma                                        | <b>Piemonte</b><br>APVE Sezione Torino                                                                                                    | Veneto<br>APVE Sezione Mestre                                                                      |

L'indirizzo e-mail si trova anche selezionando la sezione come nell'esempio qui sotto

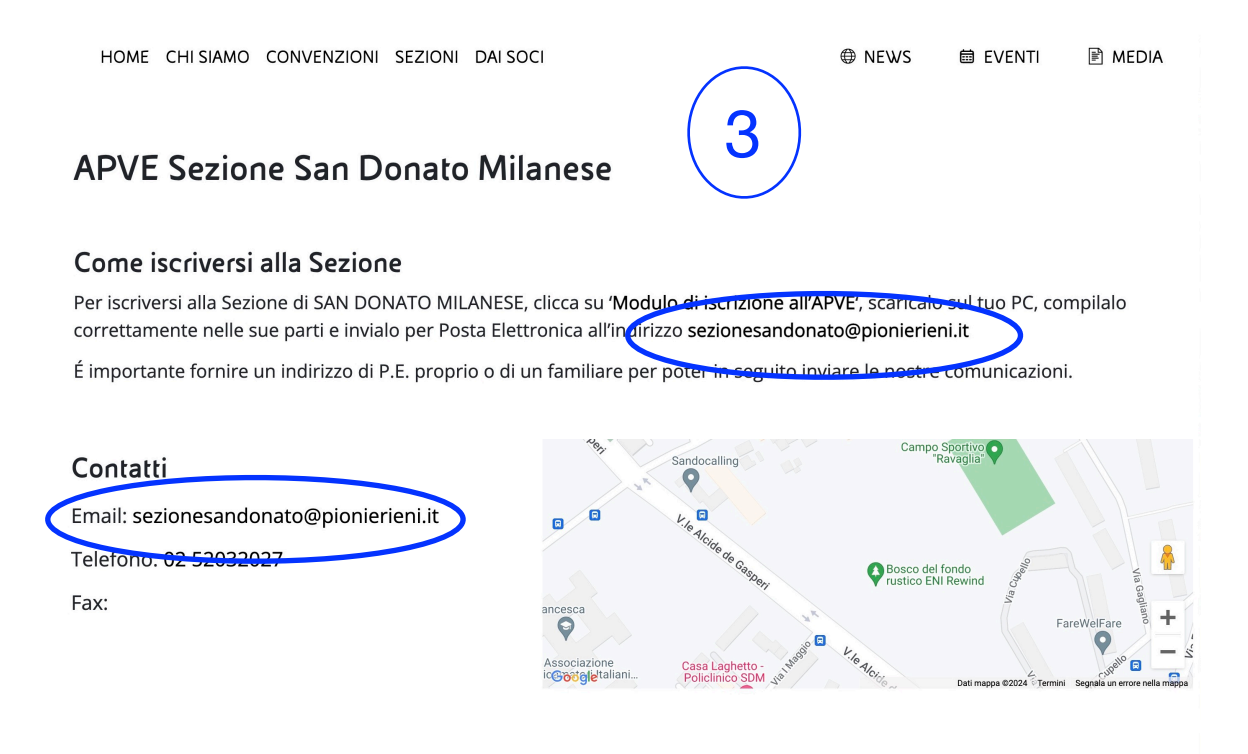

Convenzioni Locali

Nessuna Convenzione trovata.